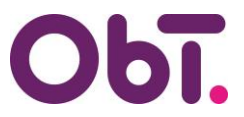

## TOELICHTING

## E-mailadres wijzigen InvoiceIN en/of ObTopics

Uw e-mailadres wijzigen in onze systemen dient te gebeuren via een autorisatieformulier.

Er bestaat namelijk een kans dat iemand zich voordoet als u en ons mailt, waarbij alles vertrouwd lijkt omdat de mail vanuit uw e-mailadres is verzonden (E-mailspoofing).

Wilt u gebruik gaan maken van een ander e-mailadres in de systemen InvoiceIN en/of ObTopics, dan dient er een door het bestuur\* ondertekend autorisatieformulier aangeleverd te worden.

Dit formulier is hier te vinden:

ObT > Bestuurder > Zelf online regelen > Autorisaties ObT

## Hieronder staat een voorbeeld, de op de afbeelding weergegeven velden dienen te worden ingevuld.

| Uitleg rechten van de functionarissen             | >                                                                                                   |
|---------------------------------------------------|----------------------------------------------------------------------------------------------------|
| Naam bestuur                                      | Ingangsdatum                                                                                        |
| Naam school                                       | Brin SN-nummer                                                                                      |
| Gegevens functionaris *                           |                                                                                                    |
| Naam                                              | Functie                                                                                             |
| E-mailadres                                       | Rechten1 ~                                                                                          |
| 06-nummer                                         | Rechten1<br>Toekennen<br>Tijdelijke vervanger<br>Heractiveren account                               |
| Gegevens functionaris 2 (indien van toepassing, b | Intrekken (uit dienst)<br>Intrekken (blijft in dienst)<br>E-mailadres wijzigen (ObTopics+Invoice!N) |

- Klik bij Rechten 1 op E-mailadres wijzigen (ObTopics+InvoiceIN).
- Vul bij e-mailadres uw nieuwe e-mailadres in.
- 06-nummer kunt u leeg laten.

Scroll daarna helemaal naar beneden en klik op Maak PDF.

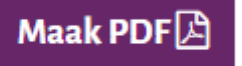

Het bestuur dient het formulier te ondertekenen, daarna kan het gemaild worden naar <u>autorisaties@obt.nl</u>, of geüpload worden via <u>ObT > Bestuurder > Zelf online regelen > Ingevuld</u> <u>formulier terugsturen</u>

\* in het geval wijziging e-mailadres bestuurder dient het formulier te zijn ondertekend door iemand van de RvT